要介護認定情報提供申請·要介護認定進捗状況照会ファイルダウンロード用 ID· PASS 発行申請フォーム操作手順

※当市から ID と PASS の発行申請を行うためのものです。発行申請受付後、事業所に ID・ PASS を通知する文書を郵送しますので、通知された ID・PASS を利用して要介護認定情報 提供申請や要介護認定進捗状況照会ファイルのダウンロードを行ってください。

※この ID・PASS は | つの事業所に対して | つの発行になります。事業所内で共有し使用してください。

※重複申請された場合は、最新の申請に係る ID・PASS のみ使用可能となり、過去の ID・ PASS は使用できなくなりますのでご注意ください。

 
 ・要介護認定情報提供申請・要介護認定進捗状況照会ファイルダウンロード用 ID・PASS 発行申請フォームにアクセス https://logoform.jp/form/bReG/800075

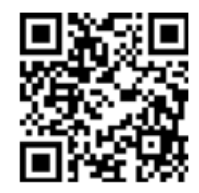

2. 事業所、担当者情報を入力する

介護保険
要介護認定情報提供申請・要介護認定進捗状況照会ファイルダウンロード用ID・PASS発行申請フォーム

| 📝 入力フォーム                                                                                                    |                                                                                              |                           |  |  |
|----------------------------------------------------------------------------------------------------|----------------------------------------------------------------------------------------------|---------------------------|--|--|
| 1 入力                                                                                                    | 2 確認                                                                                         | 3 完了                      |  |  |
| 下記のフォームにご入力をお願いします。<br>このフォームは居宅介護支援事業所、介護保険保健施設、その他介護サービス事業所の方で、山梨市に要介護認定情報提供申請や要介護認定進捗状況照会す<br>るためのID・PASSをお持ちでない場合に、ID・PASSの発行申請を行うためのものです。 |                                                                                              |                           |  |  |
| 発行申請受付後、事業所にID・PASSを通<br>アイルのダウンロードを行ってください<br>※重複申請された場合は、最新の申請に                                                                              | 如する文書を郵送しますので、通知されたID・PASSを利用して要介護認定情報提供申<br>える ID・PASS のみ使用可能となり、過去のID・PASS は使用できなくなりますのでごう | 請や要介護認定進捗状況照会フ<br>主意ください。 |  |  |
| Q1. 事業所及び申請者情報 ※<br>会社名<br>会社名 必須                                                                                                    | ≩社名とありますが、事業所名を入力してください。                                                                     |                           |  |  |
|                                                                                                    |                                                                                              | 0 / 64                    |  |  |

| 0/8                     |         |                 | 0 / 64  |
|-------------------------|---------|-----------------|---------|
| 番地以降 必須                 |         |                 |         |
|                         |         |                 | 0 / 64  |
| 会社電話番号                  |         |                 |         |
| 電話番号 必須                 |         |                 |         |
| 0 / 15                  |         |                 |         |
| 会社代表者                   |         |                 |         |
| 氏必須                     |         | 名必須             |         |
|                         | 0 / 64  |                 | 0 / 64  |
| 氏フリガナ 必須                |         | 名フリガナ 必須        |         |
|                         | 0 / 64  |                 | 0 / 64  |
| 担当者                     |         |                 |         |
| 氏 必須                    |         | 名必須             |         |
|                         | 0 / 64  |                 | 0 / 64  |
| 氏フリガナ 必須                |         | 名フリガナ 必須        |         |
|                         | 0 / 64  |                 | 0 / 64  |
| メールアドレス 必須              |         | メールアドレス (確認) 必須 |         |
|                         | 0 / 128 |                 | 0 / 128 |
| 事業者番号(半角数字で入力してください) 必須 |         |                 |         |
|                         |         |                 |         |
|                         |         |                 | 0 / 10  |
| → 確認                    | 図画面へ進む  | 入力内容を一時保存する     |         |
|                         |         |                 |         |

3. 「確認画面へ進む」をクリックする

|--|

4. 入力内容を確認して「送信」をクリックする

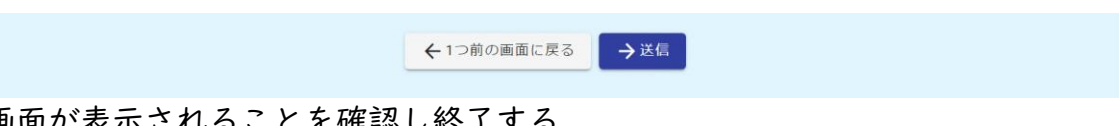

5. 以下の画面が表示されることを確認し終了する

| 🔀 入力フォーム            |             |      |  |  |  |
|---------------------|-------------|------|--|--|--|
| ✓ 入力                | ✓ 確認        | 3 完了 |  |  |  |
| 送信完了                |             |      |  |  |  |
| ご入力ありがとうございました。     |             |      |  |  |  |
| < 受付番号: OD0000217 > |             |      |  |  |  |
|                     | 🖶 入力内容を印刷する |      |  |  |  |
|                     | ➡最初の画面に戻る   |      |  |  |  |